## TM001G User Manual

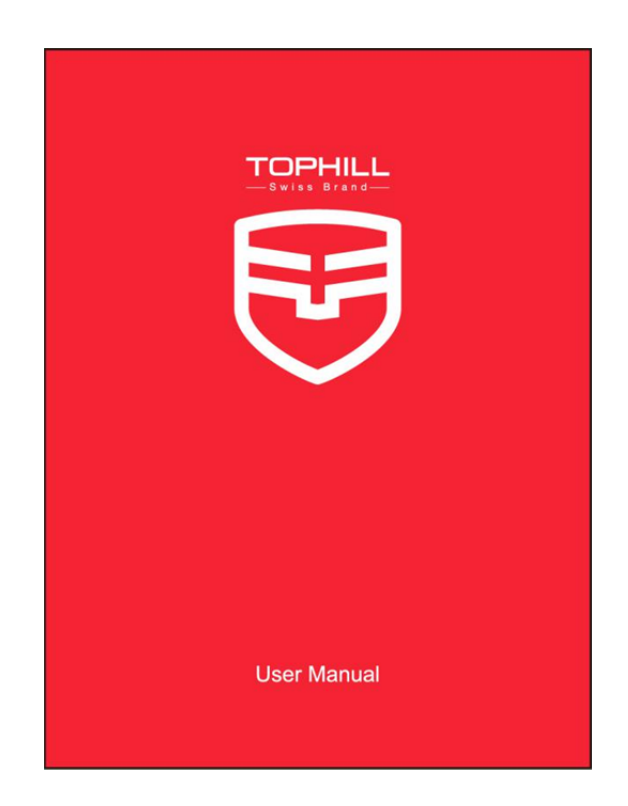

#### CONTENT

| 1.  | Articles in the box      | 错误!未定义书签。 |
|-----|--------------------------|-----------|
| 2.  | Charge Battery           | 错误!未定义书签。 |
| 3.  | Activate the watch       | 错误!未定义书签。 |
| 4.  | How to get APP           | 2         |
| 5.  | Pairing                  | 错误!未定义书签。 |
| 6.  | Auto Calibration         | 错误!未定义书签。 |
| 7.  | Main Menu List           | 5         |
| 8.  | Time Format Setting      | 错误!未定义书签。 |
| 9.  | Step, Distance, Calorie  | 6         |
| 10. | Sleep Tracking           | 错误!未定义书签。 |
| 11. | Heart Rate Tracking      | 错误!未定义书签。 |
| 12. | Battery                  | 7         |
| 13. | Notification             | 8         |
| 14. | Reminder                 | 8         |
| 15. | Activity Target Setting  | 9         |
| 16. | Memory Full Notification | 9         |
| 17. | Upgrade Firmware         | 错误!未定义书签。 |
| 18. | Specification            | 10        |
| 19. | Attention                |           |

#### **1.Articles in the box**

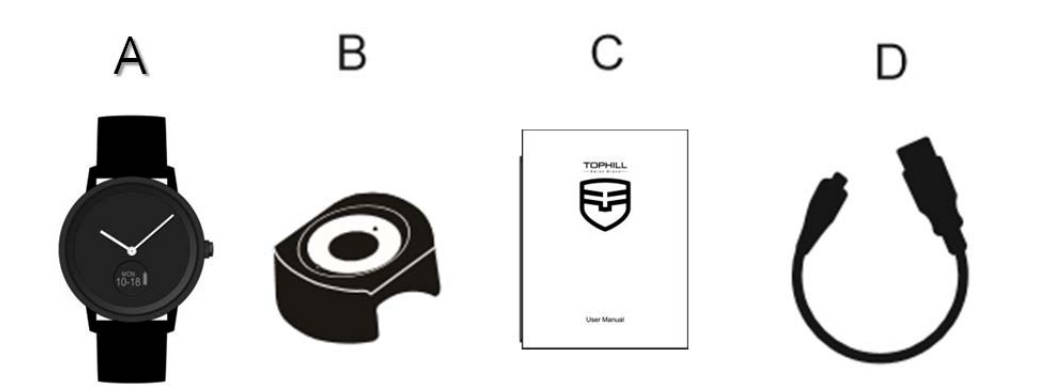

- A: Watch
- B: Charging base
- C: User manual
- D : Charging cable

### 2.To Charge battery

Plug charging cable into base, hold the other end of cable be connected with

USB charger.

Put your watch on charging base, watch screen will appear the battery level

icon

Charging fully takes up to 1.5 hours when battery level icon full-filled.

Ì

When battery low, battery level icon will be empty

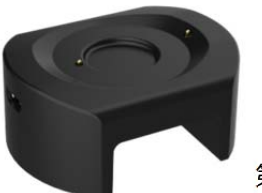

第1页,共10页

## **3.** Activate the watch

When used for the first time, the watch is inactive (power consumption is very low),

the device screen displays setting icon

, hands are still. Long press the

device (button / screen) for 3S, the watch can be activated, when the hands start to

move (the watch is not calibrated), The screen appears the main menu 08-25

## 4.To get the LeClock APP

1) Scan QR Code below and download the APP.

2) Search "LeClock" in App Store or any android app stores and download APP LeClock App compatible with most phones, iphone (iOS10+), android(6.0+).

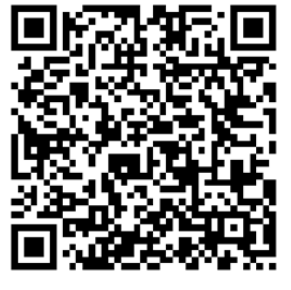

IOS

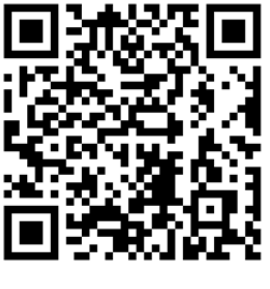

Android

### 5.Pairing

- 1. Open your 2G/3G/4G /Wi-Fi networks and bluetooth
- 2. Tap to open LeClock App. You need to fill in your personal data to register

for an account if you are new.

3. Keep your watch close to phone and select the right Bluetooth hotspot to

start pairing. Long Press ((button/screen))on time page

get the device serial number

- 4. Your phone will display the pairing request , short press the watch to accept the request.
- 5. Your watch and phone will be notified when the watch is successfully paired

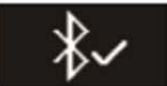

If the pairing fails, firstly go to the phone bluetooth setting to cancel the pairing, then re-login the APP, follow the prompts to pair; Pairing is a one-time process If you want to pair the watch through other accounts, you must firstly cancel the current pairing.

### 6. Auto Calibration

Adjust the minute hand and hour hand position on the mobile APP interface to match the watch, and then click the "Finish" button on the APP page to adjust the movement time to match the phone

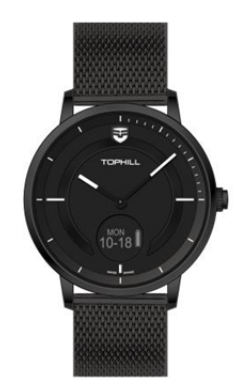

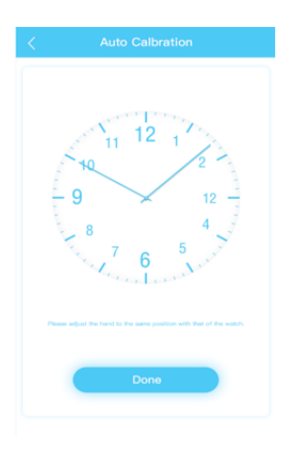

第3页,共10页

### 7. Main menu list

Short press ( button/Screen ) to shift each interface.

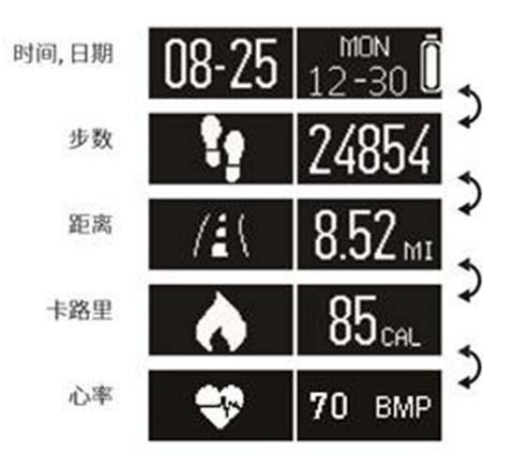

8. Time-Format Setting

Date/Week/Battery Level/Weather

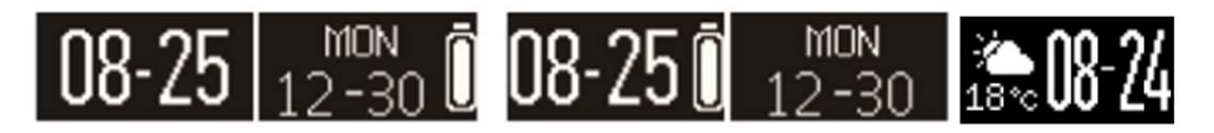

Date/Week/Battery Level/Weather synced up with your phone.

You can select 1 of above 4 model to show content per your reference.

### 9. Step, distance, calorie

The watch can 24-hour track your Step, distance, calorie

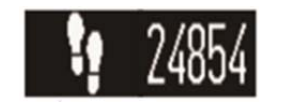

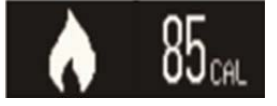

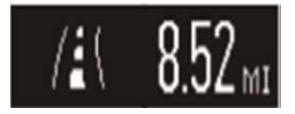

第4页,共10页

# Step Calorie Distance You can check the progress of your daily goals through the APP main activity

interface. Click on the activity bar to get a detailed chart of your daily, weekly and monthly data.

### 10. Sleep tracking

Sleep tracking function was defaulted off working.

You can activate it via Leclock app installed on your phone.

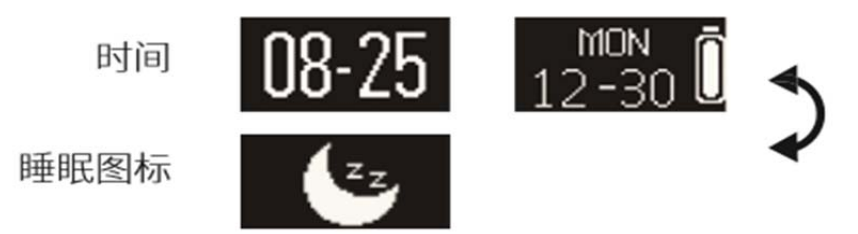

## 11. Heart Rate Tracking

Wear the watch, tap (button / screen) to switch the watch screen to the heart rate

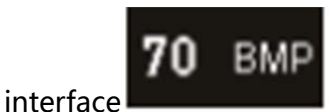

and long press for 3 seconds to turn on the heart rate

tracking function. The startup animation

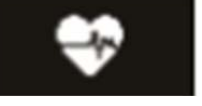

is loaded during the

presented. The heart rate measurement automatically turned off and the vibration

heart rate startup process. it takes about 15 seconds, then the heart rate data is

prompt turned off.

#### 12. Battery Percentage

You can check battery percentage via your watch.

(Note: needs to select time format with battery percentage)

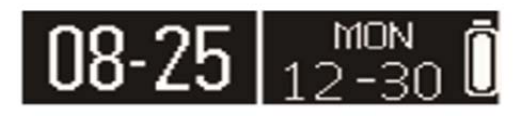

To achieve the best use experience, for instance quartz movement working normally, the tracking function is turned off when the battery is less than 30%

### 13. Notifications

Open the app and click on "Settings > Notifications" to select the notifications you want the watch to receive. If you want to disable some notifications, slide the radio button to the left. Click the watch screen/button to ignore the notification. If not ignored, the notification will reappear next time the screen is activated. Detailed notification information can be viewed on the device when click the notification page.

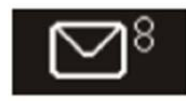

SMS

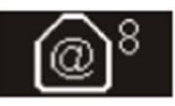

Email

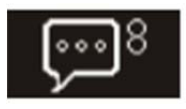

Social Media

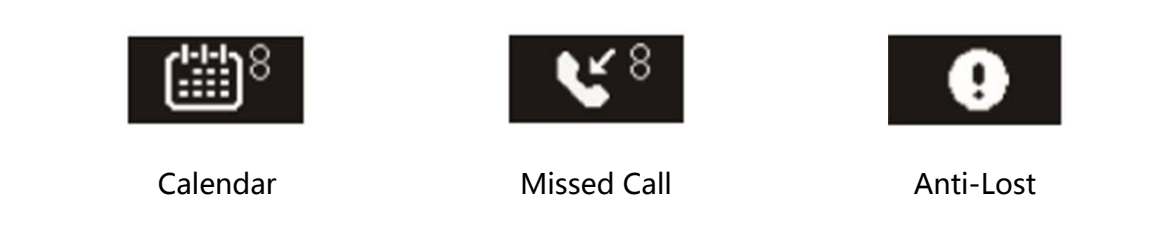

### 14. Reminder

Click the App's Reminder option to add a daily reminder. You can set up to 6 daily reminders and choose the type, preference time and date. The watch will vibrate slightly and a corresponding reminder icon will appear to remind you. You can click on the watch to ignore the reminder.

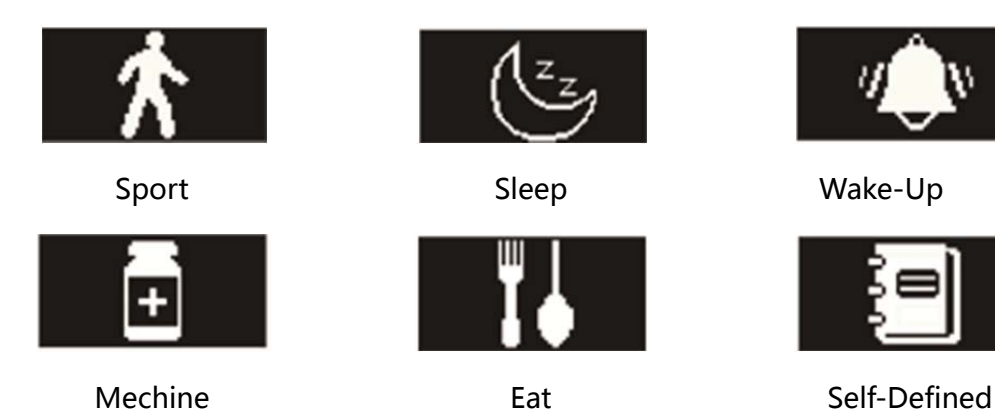

### 15. Activity goals Setting

Click on the App's "goals" to set goals for daily walking steps, distance, calories burned, hours of sleep. Click the Save button to save your settings. When the goal is reached, the watch will vibrate slightly and the target completion icon will be

L)

displayed.

### 16. Memory full Alarm

When memory is full, the watch will vibrate to remind user to upload the data to the app. Please log in to the client to synchronize the data.

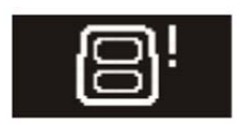

#### 17. Activity goals

The user can upgrade the firmware of the watch through the APP client. Enter device management on the APP and click on "Firmware Upgrade" to jump to the upgrade interface, the app will automatically detect if the current firmware is the latest firmware, if it is not the latest firmware, the upgrade icon will appear. If it is the latest firmware, will only display the firmware version

After clicking the upgrade button, the firmware enters the upgrade mode and

displays the upgrade icon After successful upgrade, the device will return to the main menu interface. If the upgrade fails, please perform the upgrade again until it is successful.

### **18. Specification**

| Sensors & Connectivity |                                                |  |  |
|------------------------|------------------------------------------------|--|--|
| Movement               | 2-axis-acceleromenter (Ronda GE20)             |  |  |
| Sensor(1)              | Acceleration sensor(Sport, sleep monitoring)   |  |  |
| Sensor(2)              | Heart-rate sensor FPC(Heart-rate monitoring)   |  |  |
| Motor                  | Supported                                      |  |  |
| Bluetooth              | BLE 4.0                                        |  |  |
| Parameter              |                                                |  |  |
| Product                | Dazzle Series                                  |  |  |
| Model Name             | TM001G                                         |  |  |
| Display                | 0.42 inch OLED display ,Resolution ratio 72*40 |  |  |
| Battery                | 90 mAh                                         |  |  |
| Memory                 | RAM 32K ROM 2M                                 |  |  |
| Compatibity            | Android 5.0+ ,IOS 9.0+                         |  |  |
| Water resistant        | 5 ATM                                          |  |  |
| Size                   | Diameter 41.0mm                                |  |  |
| Weight                 | 86.5g                                          |  |  |

### **19. Attention**

- a) Please charge timely when battery low, with compatible battery charger.
- b) Please charge in ventilated & cool environment. Excessive heating can damage

the phone or the battery and could cause the phone or the battery to overheat, distort, burn or explode.

c)The watch adopt built-in battery. Do not disassemble, crush, puncture, shred, or otherwise attempt to change the form of your battery

d) Do not dispose the watch or the battery in a fire. The watch or the battery may explode when overheated.

e) Please keep the watch in a safe place.(eg: put the watch beyond touch of children)

f) Do not use broken/aged battery. Avoid contact with eye and skin, once

contacted , do not rub the contact area, flush with water or look for doctor.

*Tips: Please dispose the battery according to local laws and regulations. The battery of this device cannot be treated as ordinary household garbage* 

#### **FCC Statement**

This equipment has been tested and found to comply with the limits for a Class B digital device, pursuant to part 15 of the FCC rules. These limits are designed to provide reasonable protection against harmful interference in a residential installation. This equipment generates, uses and can radiate radio frequency energy and, if not installed and used in accordance with the instructions, may cause harmful interference to radio communications. However, there is no guarantee that interference will not occur in a particular installation. If this equipment does cause harmful interference to radio or television reception, which can be determined by turning the equipment off and on, the user is encouraged to try to correct the interference by one or more of the following measures:

-Reorient or relocate the receiving antenna.

-Increase the separation between the equipment and receiver.

-Connect the equipment into an outlet on a circuit different from that to which the receiver is connected.

-Consult the dealer or an experienced radio/TV technician for help.

To assure continued compliance, any changes or modifications not expressly approved by the party.

Responsible for compliance could void the user's authority to operate this equipment. (Example- use only shielded interface cables when connecting to computer or peripheral devices).

This equipment complies with Part 15 of the FCC Rules. Operation is subject to the following two conditions:

(1) This device may not cause harmful interference, and

(2) This device must accept any interference received, including interference that may cause undesired operation.

RF warning statement:

The device has been evaluated to meet general RF exposure requirement. The device can be used in portable exposure condition without restriction.